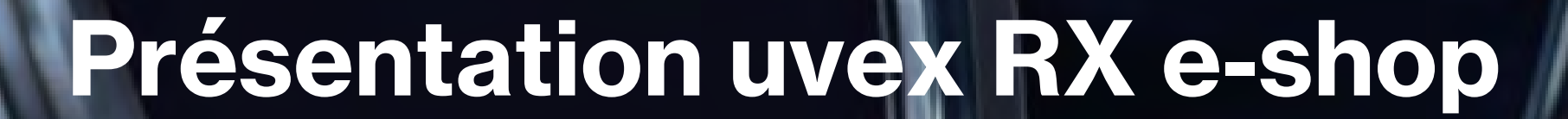

**Espace Opticien** 

protecting people

# Sommaire

- □ <u>Accéder au uvex RX e-shop</u>
- □ <u>Se connecter</u>
- Menu général
- Menu Mon compte
- Deux process : prestataire / vente directe
- Opticien prestataire / configurer un équipement
- □ Opticien / passer une commande directe à uvex
- □ <u>Créer un formulaire de commande</u>
- □ <u>Menu commandes</u>
- □ Validation ou annulation d'une commande directe
- Portail opticiens

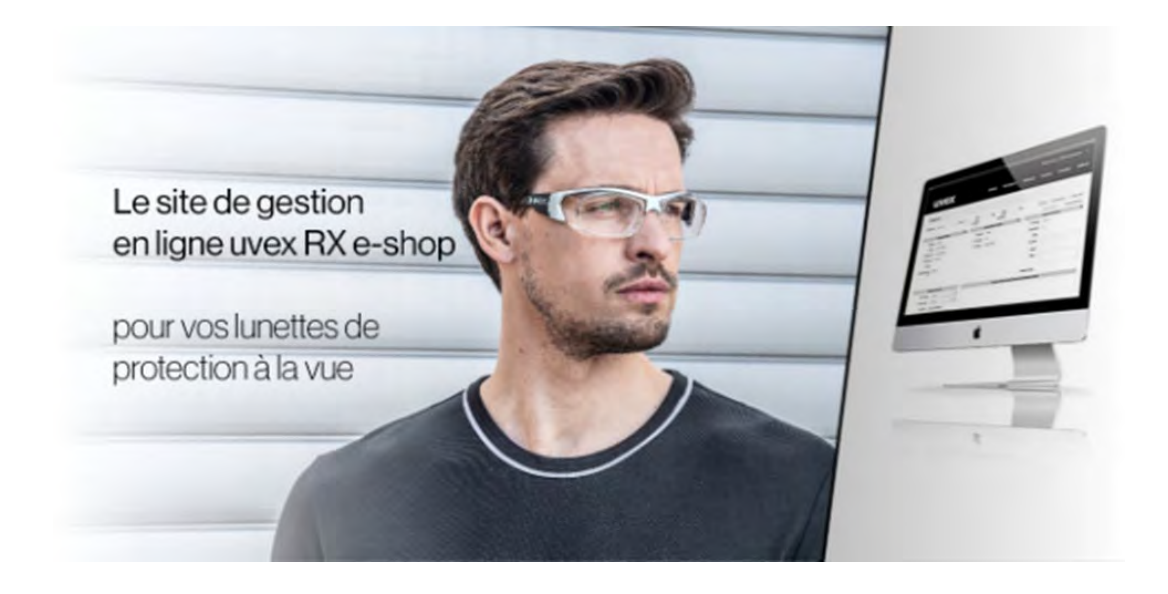

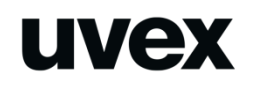

# Accéder au uvex RX e-shop

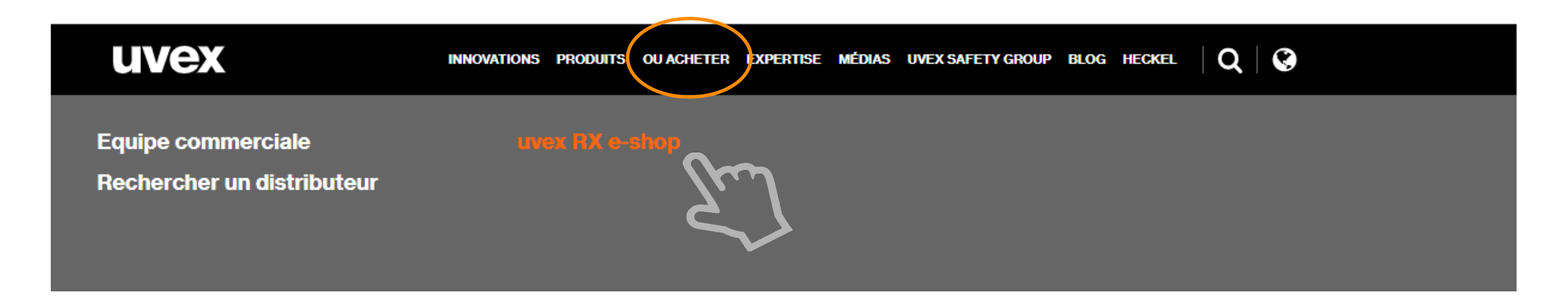

### Cliquer sur uvex RX e-shop dans le menu OU ACHETER du site uvex-heckel.fr

https://www.uvex-heckel.fr/fr/distributeurs/uvex-rx-e-shop/

# Accéder au uvex RX e-shop

### uvex

INNOVATIONS PRODUITS OU ACHETER EXPERTISE MÉDIAS UVEX SAFETY GROUP BLOG HECKEL

Accueil // OU ACHETER // uvex RX e-shop

# uvex RX e-shop : site de commande en ligne pour vos lunettes de protection à la vue !

Afin de faciliter la mise à disposition de lunettes de protection à la vue pour les professionnels, uvex a développé un site de commande en ligne. Une solution simple pour commander des lunettes de protection à la vue. Plus facilement. Plus rapidement.

De la conception d'un formulaire de commande pour le collaborateur à équiper jusqu'à la réception des lunettes de protection à la vue, ce site de commande vous permet en quelques clics de suivre vos commandes de lunettes de protection à la vue.

En intégrant les différents acteurs de l'approvisionnement de lunettes de protection à la vue (fabricant, opticien voire distributeur), le site de commande en ligne permet de partager efficacement l'information afin d'éviter les erreurs et réduire au maximum les délais.

Le site de commande permet de :

### compte ?

Vous avez déjà un

CONNECTEZ-VOUS ICI

En savoir plus

Pour en savoir plus sur notre site de commande en ligne de lunettes de protection à la vue, contactez notre service commercial au 03 88 07 61 08 ou par email: » support.RX@uvex-heckel.fr

### Cliquer sur CONNECTEZ-VOUS ICI

#### Retour sommaire

protecting people

# Mail de bienvenue

De : info@uvex.de <info@uvex.de> Envoyé : mardi 16 février 2021 09:48 À : Stéphane Monnet <<u>S.Monnet@uvex-heckel.fr</u>> Objet : Inscription au système de commande en ligne uvex pour la lunettes de protection

#### Bienvenue dans uvex RX e-shop

#### Le système de commande en ligne de lunettes de protection à la vue uvex

Votre inscription dans le système de commande en ligne a bien été enregistrée avec les informations suivantes:

Numéro de compte: 3100000797 Adresse e-mail: <u>s.monnet@uvex-heckel.fr</u>

Cliquez ici pour activer votre compte (ce lien est valable jusqu'au February 17th)

Si vous avez des questions, vou

A très bientôt, L'équipe uvex icter directement notre service client par téléphone au 03 88 07 61 08 du lundi au vendredi de 09h00 à 17h00 ou nous envoyer un e-mail à contact.france@uvex-heckel.fr

cliquer sur le lien pour activer votre compte puis définissez votre mot de passe

UVEX HECKEL s.a.s. | 44 Rue d'Engwiller - La Walck | 67350 Val de Moder Téléphone : 03 88 07 61 08 | Fax : 03 88 72 51 06

ADD LINKS

UVEX HECKEL s.a.s. commercialise des équipements de protections individuelles sous les marques uvez, Heckel et HexArmor.

#### Retour sommaire

5

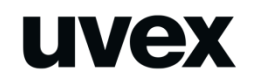

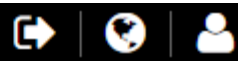

### Entrez le mot de passe

Si vous avez oublié votre mot de passe, vous pouvez utiliser ce formulaire pour en définir un nouveau.

| Mot de passe            |  |  |  |
|-------------------------|--|--|--|
| Répéter le mot de passe |  |  |  |
| SAUVEGARDER             |  |  |  |

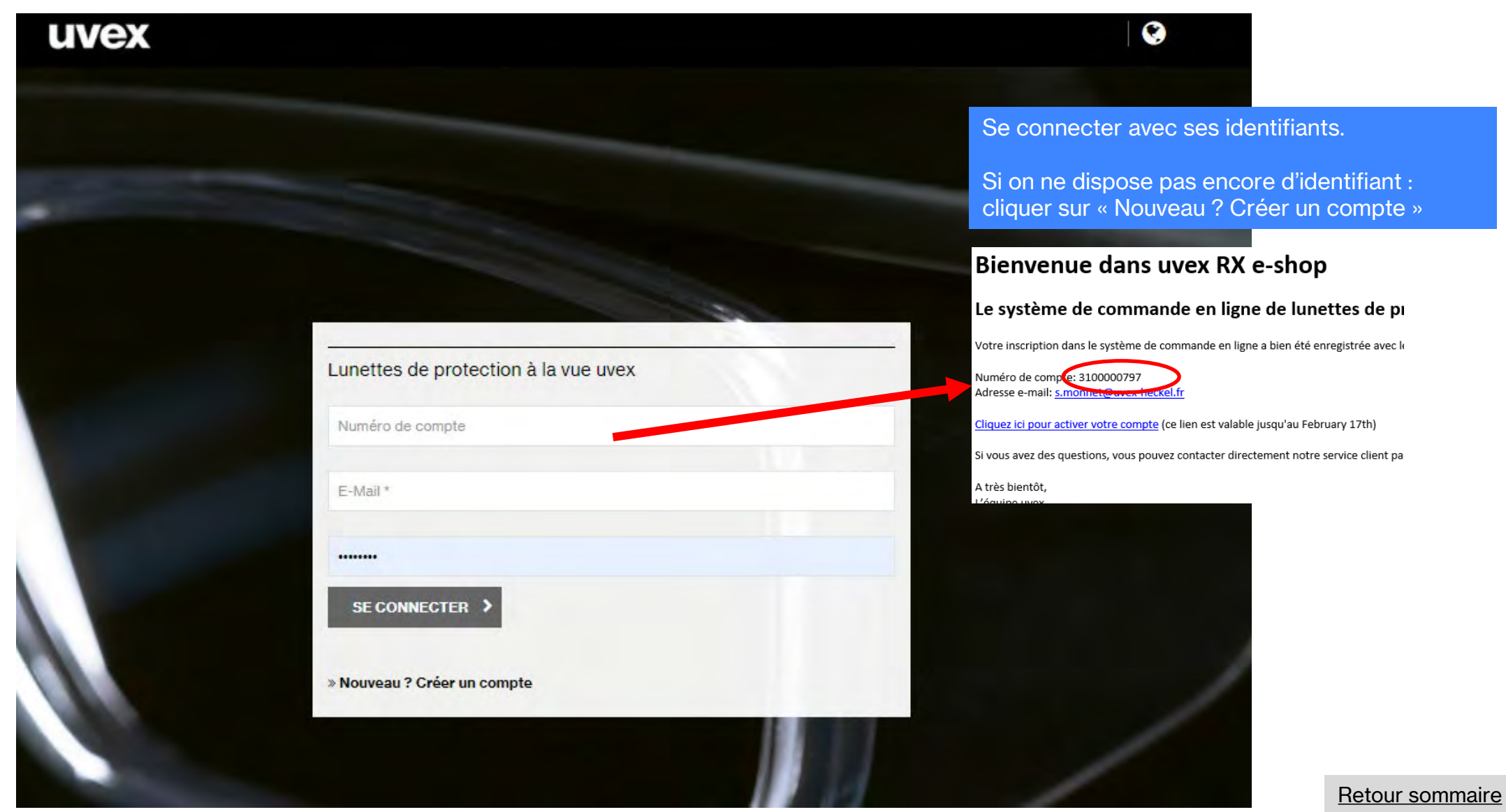

# Menu principal / vision opticien

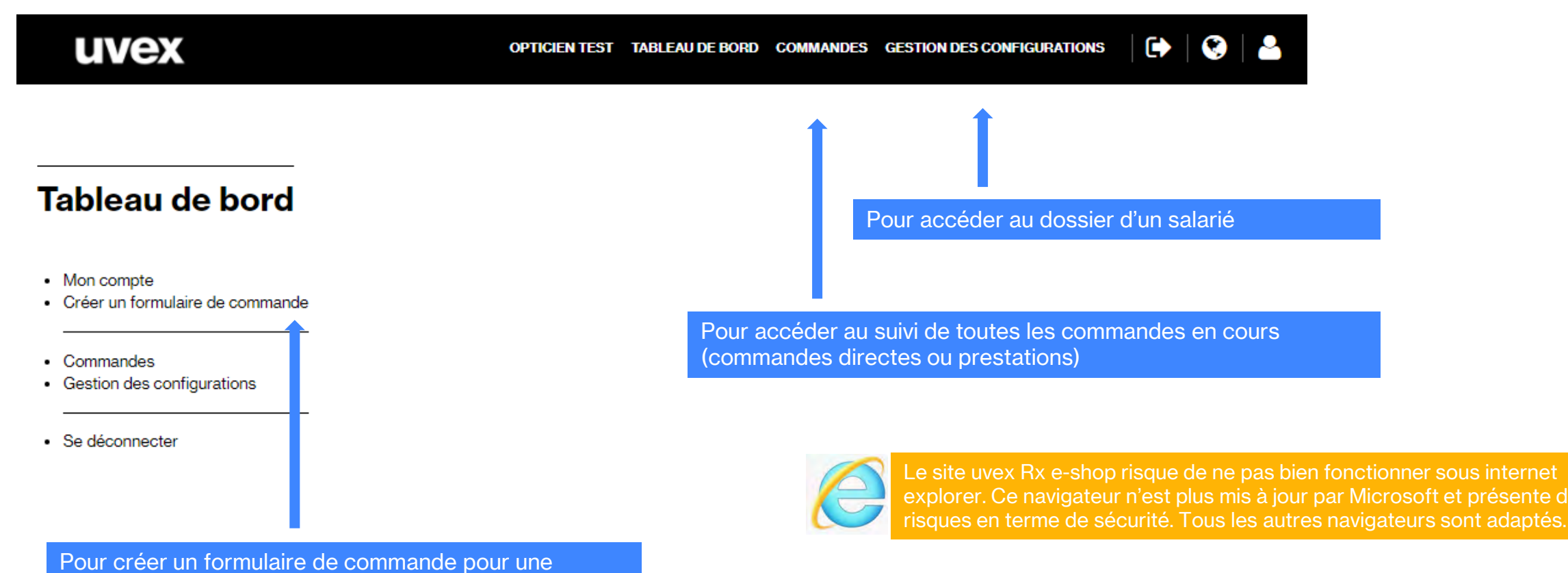

#### **Retour sommaire**

protecting people

commande directe

# **Deux process : prestataire / vente directe**

Vous intervenez en tant que prestataire

| UVEX<br>Référence du dossiler                                                                                                    |                                                  |                       |
|----------------------------------------------------------------------------------------------------|--------------------------------------------------|-----------------------|
| Ref. du dossier: 401701888920214425<br>Poreur: Jean Meyer<br>Compte: 1234577 Utilisateur Test E-shop<br>Entreprize (Complement): UTILISATEUR<br>Dischuteur: 3100005100 Distri Protect | Cree #: 25.01.2021                               |                       |
| Adresse:                                                                                                    |                                                  |                       |
| Rue:<br>Com postal: \$7350                                                                                                    | VIIII LA WALCK                                   |                       |
| HECKEL Vous trouvez ci-dessous la liste de r<br>Sélection des opticiens                                                                                                    | nos partenaires opticiens proches de chez vous : | numéro de dossier que |
| Opticien test E-shop     67350 La walok                                                                                                    |                                                  |                       |
| Note aux opticiens: PC obligatoire                                                                                                    |                                                  | GESTION DES CONF      |
|                                                                                                    |                                                  | Voir suite page 10    |
| UVEX HEOREL sas                                                                                                    |                                                  |                       |
| 44 Rue d'Engwiller - La Walck<br>67350 Val de Moder<br>Téléphone : +33 3 88 07 61 08<br>Ros : +33 3 88 72 51 06<br>E-mail : contact/trance@uvex-heckal.fr                             | Retrouvez tous nos opticiens partenaires :       |                       |
| protecting people                                                                                                    | wax.safaty fr                                    |                       |

e salarié vous communique un uméro de dossier que vous enseignez dans le menu ESTION DES CONFIGURATIONS Vous vendez directement au client

- Vous devez d'abord créer un formulaire dans le 1 menu CRÉER UN FORMULAIRE DE **COMMANDE** de commande pour votre client : vous obtenez un numéro de dossier
- Entrer ensuite le numéro de dossier dans le 2. menu GESTION DES CONFIGURATIONS

Voir page 26

# **Opticien / prestataire de service**

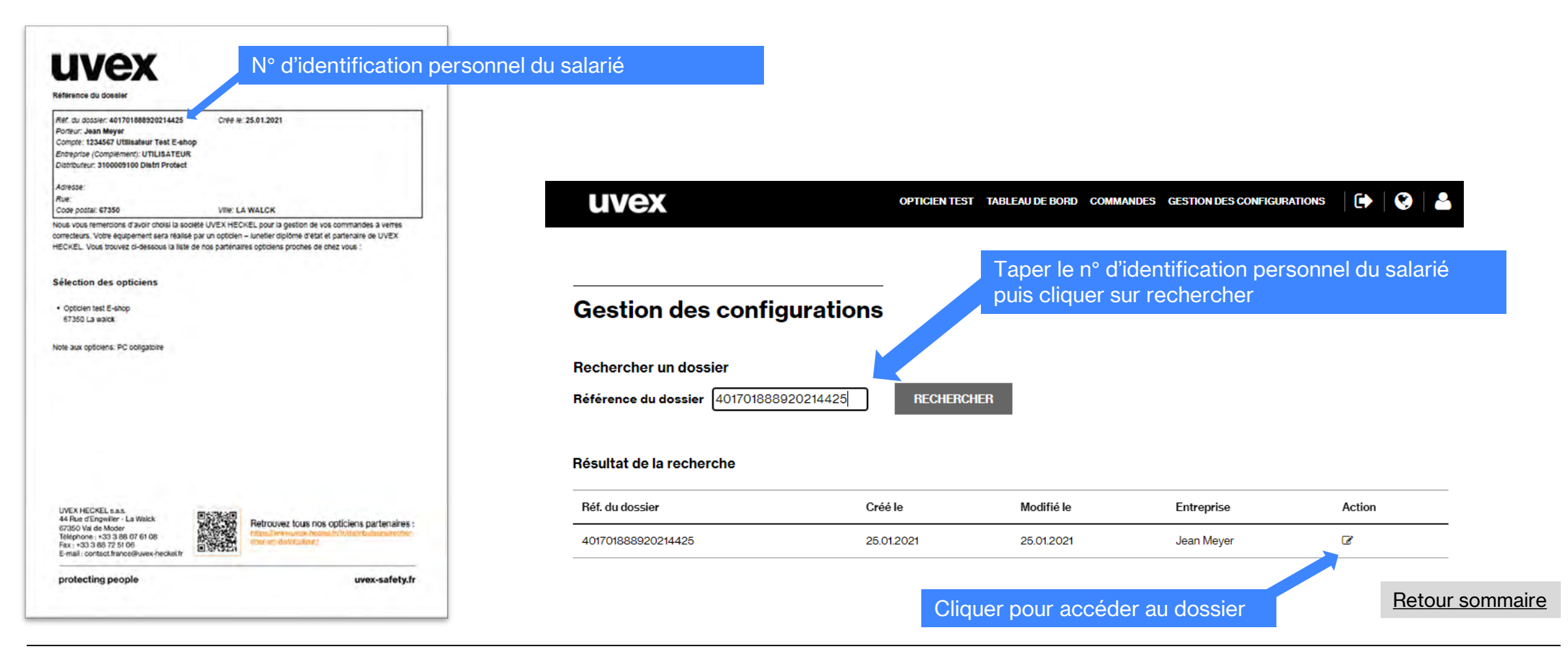

Les montures, oculaires, options et accessoires accessibles (noir et en gras) ont été sélectionnés par l'entreprise.

#### Configurateur de lunettes de vue

Porteur: Jean Meyer

Note: PC obligatoire

Note de l'employeur à prendre en compte

Vous pouvez rechercher la monture par référence ou par modèle. Merci de sélectionner ensuite les propriétés des verres. Tous les champs marqués ainsi (\*) sont obligatoires et doivent être renseignés.

#### Montures

Recherche par code article

Recherche par modèle

#### Oculaires

| Matériaux (*)            | Type de foyers (*)       | Anti-Reflets (*)        | Coloris teinte (*)      | Teinte en % (*)         |
|--------------------------|--------------------------|-------------------------|-------------------------|-------------------------|
| Rechercher dans la liste | Rechercher dans la liste | Rechercher dans la list | Rechercher dans la list | Rechercher dans la list |
| CR39 durçi               |                          | Sans revêtement         | Gris                    | 12                      |
| HI 1,6                   | Progressif Optima HD     | antireflet              | Incolore                | 15                      |
| HI 1,67                  | Progressif Prowork       | Super Anti-Reflets      | Marron                  | 25                      |
| Minéral                  | Progressif Standard      |                         | UV 400                  | 65                      |
| PC                       |                          |                         | UV Blue Protect         | 75                      |
|                          |                          |                         | Variomatic marron       | 85                      |
| Trivex                   | Unifocal                 |                         | blueblocker 500         | FIX                     |
|                          |                          |                         | blueblocker 530         |                         |
|                          | Unifocal relax           |                         | blueblocker 550         |                         |

Cocher chaque élément : matériaux, type de foyer, anti-reflets ou pas, coloris teinte ou incolore, % teinte

Uniquement les % de teintes disponibles s'affichent

Pour l'incolore : cocher 0 dans teinte

#### Montures

Merci de cocher tous les champs pour visualiser les montures.

#### Montures

Recherche par code article

Recherche par modèle

#### Oculaires

| Matériaux (*)            | Type de foyers (*)       | Anti-Reflets (*)        | Coloris teinte (*)      | Teinte en % (*)         |
|--------------------------|--------------------------|-------------------------|-------------------------|-------------------------|
| Rechercher dans la liste | Rechercher dans la liste | Rechercher dans la list | Rechercher dans la list | Rechercher dans la list |
| 🗸 CR39 durçi             |                          |                         |                         | √ <b>0</b>              |
|                          |                          |                         | Incolore                |                         |
|                          | V Progressif Prowork     | ✓ Super Anti-Reflets    |                         |                         |
|                          |                          |                         | UV 400                  |                         |
|                          |                          |                         | UV Blue Protect         |                         |
| PC+                      |                          |                         |                         |                         |
| Trivex                   |                          |                         | blueblocker 500         |                         |
|                          |                          |                         | blueblocker 530         |                         |
|                          | Unifocal relax           |                         |                         |                         |

#### Montures

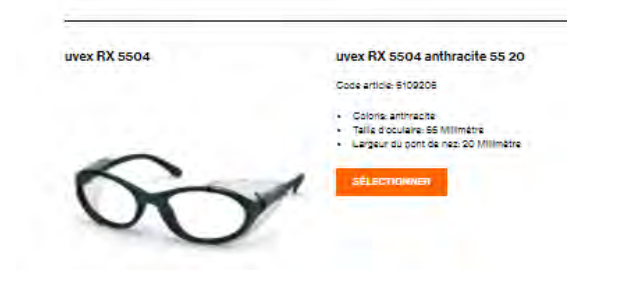

Les montures possibles s'affichent

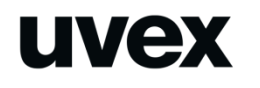

#### Configurateur de lunettes de vue

| Normania .           |                                        | Parantego maile                                                     |                  |                 |
|----------------------|----------------------------------------|---------------------------------------------------------------------|------------------|-----------------|
| Ocularian            |                                        |                                                                     |                  |                 |
| Materiaux C          | Sparse lagars ()                       | desire allers (*)                                                   | Constantine ()   | -               |
| Reported Broad State | Security designey                      | Same and                                                            | Restauranting in | Partnerine dans |
|                      |                                        |                                                                     | i nere           | 100             |
|                      | - Harrison Provides                    | S advances                                                          |                  |                 |
|                      |                                        |                                                                     |                  |                 |
|                      |                                        |                                                                     |                  |                 |
|                      |                                        |                                                                     |                  |                 |
| Nortuna              |                                        |                                                                     |                  |                 |
| SS00 Skyguard        | SS00 wonture a                         | kiguard NT RX                                                       |                  |                 |
|                      | - Designation pro                      |                                                                     |                  |                 |
| -                    | - reden er berte                       | a new laboration                                                    |                  |                 |
|                      | 1                                      |                                                                     |                  |                 |
|                      |                                        |                                                                     |                  |                 |
| ~                    | 1                                      |                                                                     |                  |                 |
| _                    |                                        |                                                                     |                  |                 |
|                      |                                        |                                                                     |                  |                 |
| SSOI Carbonilation   | SSOT montum o                          | arbonvialion RX                                                     |                  |                 |
|                      | Data and a D State                     |                                                                     |                  |                 |
| -                    | · Catrio nel pre                       |                                                                     |                  |                 |
| DAG                  | K                                      |                                                                     |                  |                 |
| 1 1                  |                                        |                                                                     |                  |                 |
| ~                    | 1                                      |                                                                     |                  |                 |
| -                    | 1                                      |                                                                     |                  |                 |
|                      |                                        |                                                                     |                  |                 |
| -                    |                                        | 160                                                                 |                  |                 |
| uver RX 5500         | Units Fix \$502.5                      | #U \$6 15                                                           |                  |                 |
|                      | - Description                          |                                                                     |                  |                 |
| -                    | Laper & pete                           | anar E Ultimute                                                     |                  |                 |
|                      | -                                      | 1.                                                                  |                  |                 |
| LA I                 | 7                                      |                                                                     |                  |                 |
|                      | and a                                  |                                                                     |                  |                 |
|                      |                                        |                                                                     |                  |                 |
| 37.6                 | 2.6.75                                 |                                                                     |                  |                 |
|                      | unter Fix 5502 g                       | ta Se tS                                                            |                  |                 |
| united RM 5500       | Cash artists Cr0270                    |                                                                     |                  |                 |
| uvex RX 5500         |                                        |                                                                     |                  |                 |
| UNIX: RX 5502        | · Compys<br>· Scherberges              | Concernent Concernent                                               |                  |                 |
|                      | - George<br>- Schlaufer<br>- Septisjer | Colorana<br>Inter Colorana                                          |                  |                 |
| 6                    |                                        | ana Chinan                                                          |                  |                 |
| 8                    | 2                                      | Storese<br>and Storese                                              |                  |                 |
| 6                    | 21                                     | a da anti-                                                          |                  |                 |
|                      | 21                                     |                                                                     |                  |                 |
|                      | Units State                            | o viena en el transme<br>en el transme<br>el da 20 (branches resta) |                  |                 |
| RY 5223              | Lange Constant                         | n ( 20 20 (branches milita)                                         |                  |                 |
|                      | Luss 53 50% - Carlos                   | an d'Unara<br>na d'Unara<br>ni de 20 (branches métri                |                  |                 |

Si aucune monture n'a été sélectionnée au départ, toutes les montures disponibles s'affichent.

Cliquer sur sélectionner pour passer à la phase de saisie de la correction.

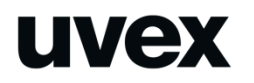

### Configurateur de lunettes de vue

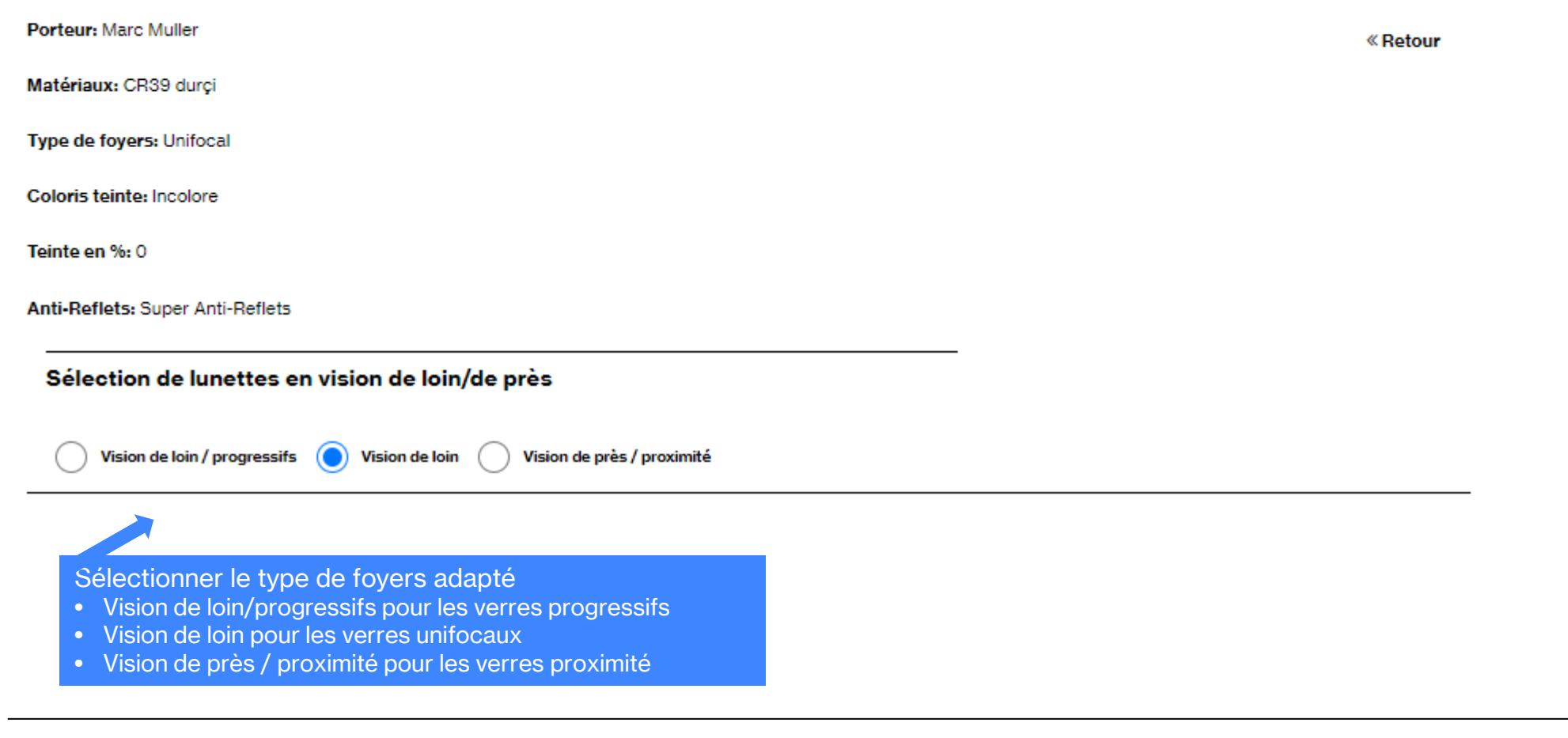

protecting people

# **Cas des verres unifocaux**

| Sphère (sph)                 |     | Cylindre | (cy | 1)          |                 |            | Axe (A | )            |              |    |   | Addition (AE | )D)    |      |
|------------------------------|-----|----------|-----|-------------|-----------------|------------|--------|--------------|--------------|----|---|--------------|--------|------|
|                              |     |          |     |             |                 |            | •      |              |              |    |   |              |        |      |
|                              |     |          |     |             |                 |            | ۰      |              |              |    |   |              |        |      |
| Prisme                       | -   | Valeurs  | inc | ividuel     | les des         | prismes    | ;      |              |              |    |   | Prisme rés   | ultani | t    |
| oui                          |     | Prisme 1 |     | Ang<br>base | le de la<br>è 1 | Prisn      | ne 2   | Angl<br>base | e de la<br>2 |    |   | Prisme       |        | Base |
|                              | R   |          |     | 0           | $\sim$          |            |        | 0            | $\sim$       | Ou | R |              |        | •    |
|                              | L   |          |     | 0           | $\sim$          |            |        | 0            | $\sim$       |    | L |              |        | 0    |
| Verres de proximité - dégres | ion |          | -   | Écart e     | et haute        | eur pupi   | laires |              |              |    |   |              |        |      |
|                              |     | $\sim$   |     | Écart p     | upillaire       | de lion (l | EP)    | н            | auteur       |    |   |              |        |      |
|                              |     |          |     |             |                 |            |        |              |              |    |   |              |        |      |

Compléter les valeurs de la correction et les écarts pupillaires Puis cliquer sur **VERIFIER LA CONFIGURATION** 

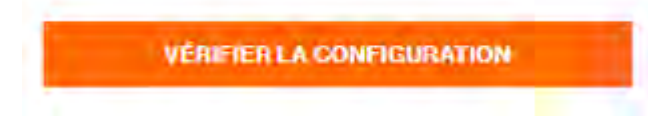

#### Sélection de lunettes en vision de loin/de près

| Vision de loin / p | rogressifs 🔵 Vision de Ioin 🤇 | Vision de près / proxim | ité           |                       |      |              |                        |     |             |
|--------------------|-------------------------------|-------------------------|---------------|-----------------------|------|--------------|------------------------|-----|-------------|
| Vision de loin     |                               |                         |               |                       |      |              |                        |     |             |
| Sphère (sph)       | Cylindre (                    | (cyl)                   | Axe (A)       | )                     |      | Addition (AD | D)                     |     |             |
| d 0,5              |                               | 2,5                     | ٥             | 10                    |      |              |                        |     |             |
| 0,5                |                               | 1,75                    | ٥             | 150                   |      |              |                        |     |             |
| Prisme             | Valeurs i                     | individuelles des p     | rismes        |                       |      | Prisme rés   | ultant                 |     |             |
| oui                | Prisme 1                      | Angle de la             | Prisme 2      | Angle de la<br>base 2 |      | Prisme       | Base                   |     |             |
|                    | R                             | 0 🗸                     |               | 0 ~                   | Ou F |              | 0                      |     |             |
|                    | L                             | 0 🗸 🗸                   |               | 0 🗸 🗸                 | L    |              | 0                      |     |             |
| Verres de proximi  | té - dégression               | Écart et hauteu         | r pupillaires |                       |      |              |                        |     |             |
|                    | ×                             | Écart pupillaire d      | e lion (EP)   | Hauteur               |      |              |                        |     |             |
|                    |                               | R mm 30                 | 1             | mm                    |      |              |                        |     |             |
|                    |                               | L mm 30                 | 1             | mm                    |      | -            | VÉRIFIER LA CONFIGURAT | ION |             |
|                    | L                             |                         |               |                       |      |              |                        |     | Retour somm |

protecting people

| Verres de proximité - dégression |                                     | Écart et hauteur pu       | pillaires          |                  |                                |  |
|----------------------------------|-------------------------------------|---------------------------|--------------------|------------------|--------------------------------|--|
|                                  | $\sim$                              | Écart pupillaire de lior  | n (EP) Hauteur     |                  |                                |  |
|                                  | R                                   | mm 30                     | mm                 |                  |                                |  |
|                                  | L                                   | mm 30                     | mm                 |                  |                                |  |
| Optima HD                        | Optima HE                           | HD Paramètres individuels |                    |                  |                                |  |
| oui                              | Longueur<br>canal de<br>progressior | Distance de<br>lecture    | Distance verre-œil | Cambrure monture | monture Angle<br>pantoscopique |  |
|                                  | mm                                  | mm                        | mm                 | ٥                | ٥                              |  |
| Verres Distance Comfort          |                                     |                           |                    |                  |                                |  |
| 1 mètre 2 mètres 4 mètres        |                                     |                           |                    |                  |                                |  |
|                                  |                                     | Vérifier la co            | onfiguration: OK   |                  |                                |  |
|                                  |                                     |                           |                    | DEMANDER LINE    | OFFRE                          |  |
| est realisable.                  |                                     |                           |                    | DEMANDER ON      |                                |  |

### protecting people

• si l'équipement n'est pas directement réalisable, le message suivant s'affiche:

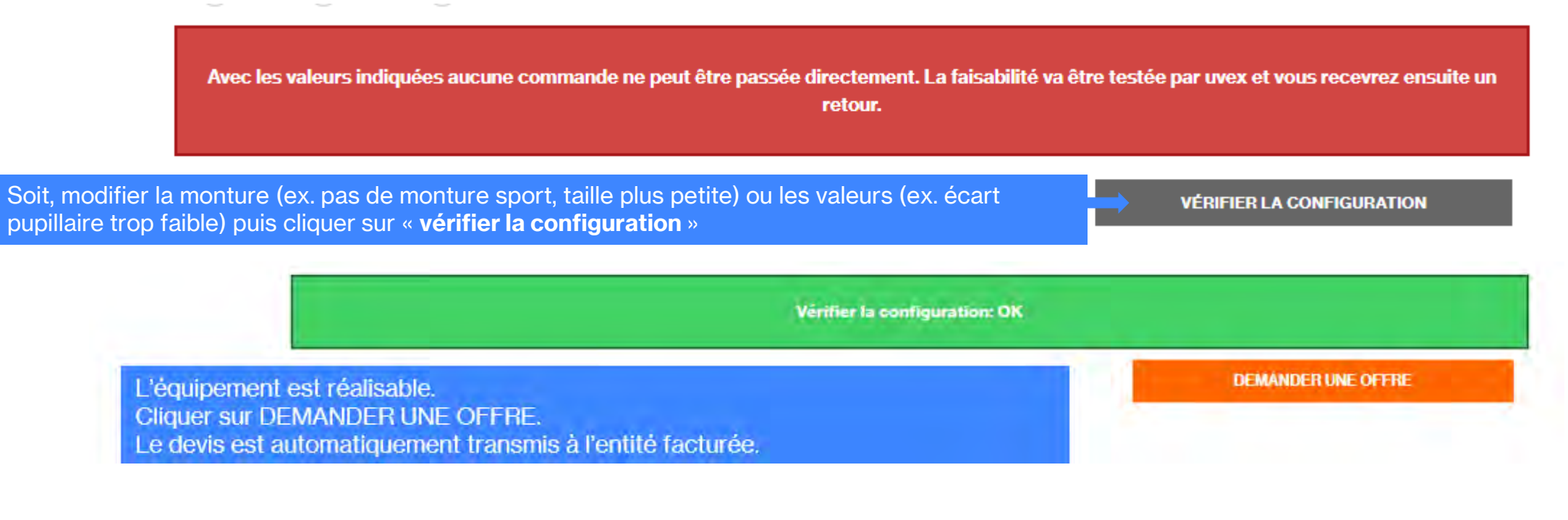

Soit, demander une étude de faisabilité dans un autre laboratoire en cliquant sur « **contrôle de faisabilité par uvex** ». Un email avec la configuration est directement envoyé à notre service RX.

CONTRÔLE DE FAISABILITÉ PAR UVEX

× email\_send

# **Cas de verres progressifs**

|   | Sélection de lunettes en visior | n de loin/de près                         |         | CALCULER       |
|---|---------------------------------|-------------------------------------------|---------|----------------|
|   | Vision de loin / progressifs Vi | sion de loin 🛛 Vision de près / proximité |         |                |
|   | Vision de loin                  |                                           |         |                |
|   | Sphère (sph)                    | Cylindre (cyl)                            | Axe (A) | Addition (ADD) |
| R | -1,5                            |                                           | 0       | 1,75           |
| L | -1,5                            |                                           | 0       | 1,75           |

Compléter les valeurs de la correction et les écarts pupillaires Puis cliquer sur **CALCULER** 

|   | Sélection de lunettes en visio | n de loin/de près                          |         |         | CALCULER       |                                  |
|---|--------------------------------|--------------------------------------------|---------|---------|----------------|----------------------------------|
|   | Vision de loin / progressifs V | ísion de loin 🛛 Vision de près / proximité |         |         |                |                                  |
|   | Vision de loin                 |                                            |         |         |                | -                                |
|   | Sphère (sph)                   | Cylindre (cyl)                             | Axe (A) |         | Addition (ADD) |                                  |
| R | -1,50                          |                                            | o       |         | 1,75           |                                  |
| L | -1,50                          |                                            | 0       |         | 1,75           |                                  |
|   | Vision de près                 |                                            |         |         |                | -                                |
|   | Sphère (sph)                   | Cylindre (cyl)                             |         | Axe (A) | Les valeur     | s en Vision de près s'affichent. |
| R | 0,25                           |                                            |         | ۰       |                |                                  |
| L | 0,25                           |                                            |         | •       |                |                                  |

| Verres de proximité - dégressio | n                               |                 | Écart et hauteur pu     |                  |     |            |          |                       |                       |
|---------------------------------|---------------------------------|-----------------|-------------------------|------------------|-----|------------|----------|-----------------------|-----------------------|
|                                 | $\sim$                          |                 | Écart pupillaire de lio | n (EP) Haut      | eur |            |          | Compléterios          | écorto                |
|                                 |                                 | R               | mm 32                   | mm               | 21  | I          |          | pupillaires et le     | ecarts<br>es hauteurs |
|                                 |                                 | L               | mm 32                   | mm               | 21  | I          | \$       |                       |                       |
| Optima HD                       | Optima                          | HD              | ) Paramètres individ    | uels             |     |            |          | 1                     | _                     |
|                                 |                                 |                 |                         |                  |     |            |          |                       |                       |
|                                 | Longueu<br>canal de<br>progress | ur<br>9<br>sion | Distance de<br>lecture  | Distance verre-œ | I ( | Cambrure m | onture   | Angle<br>pantoscopiqu | le                    |
|                                 | mm                              |                 | mm                      | mm               |     | 0          |          | ٥                     |                       |
| Verres Distance Comfort         |                                 |                 |                         |                  |     |            |          |                       | _                     |
| 1 mètre 2 mètres 4 mèt          | res                             |                 |                         |                  |     |            |          |                       |                       |
|                                 |                                 |                 | P                       | uis cliquer sur  |     | VÉRIFI     | ER LA CO | ONFIGURATION          |                       |
|                                 |                                 |                 |                         |                  |     |            |          |                       | Retour somma          |

• Soit l'équipement est réalisable et vous pouvez cliquer sur « DEMANDER UNE OFFRE»

| Vérifier la configuration: OK |                    |
|-------------------------------|--------------------|
|                               | DEMANDER UNE OFFRE |
|                               | Success            |

• Soit l'équipement n'est pas directement réalisable

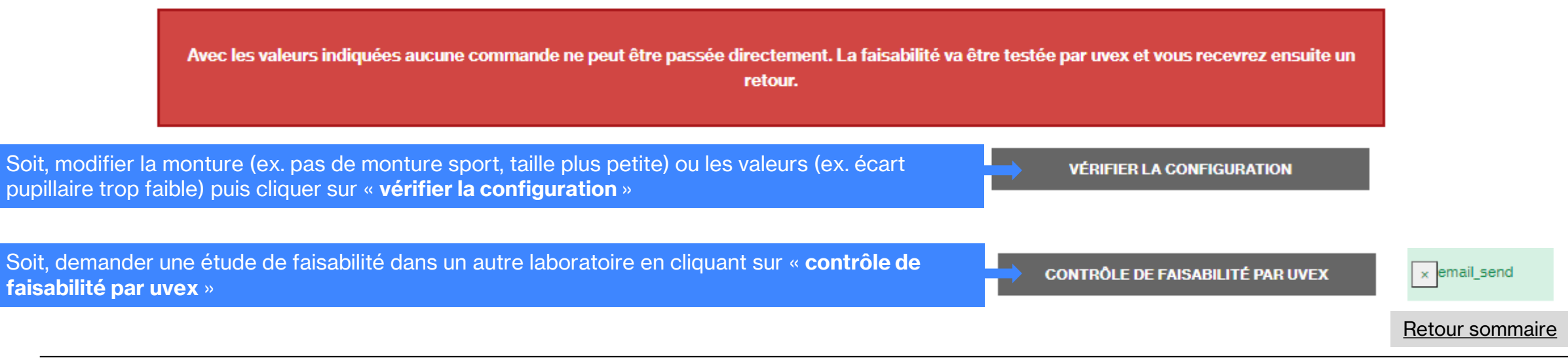

# uvex

Pour chaque gamme de montures, vous retrouverez les restrictions en terme d'écarts pupillaires et de hauteur en fin de chaque chapitre, il existe des restrictions notamment pour les gammes Rx cd et RX sp.

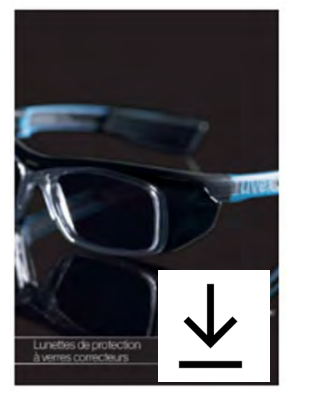

#### uvex

| Deptions de verres pour la coll<br>ivex RX ti · uvex RX cb                                                                                                    | ection class | ique de montures en plastique                                                                                                    | et métalliques                                                                                                    | d'ocula<br>► Veuilles                                                                 | ires. Selon la<br>z tenir compl                                                              | taille de la r<br>le des donné                                                                        | nonture et le<br>es relatives                                             | a matériau d<br>à la directio                                                                          | e Poculaire,<br>n du regard                                                                           | d'autre<br>lors du         | calcul                                                                    | ctions<br>du poi | peuve<br>int de v                            | nt s'app<br>ision. | liquer.                                                                         |   |
|----------------------------------------------------------------------------------------------------|--------------|----------------------------------------------------------------------------------------------------|----------------------------------------------------------------------------------------------------|---------------------------------------------------------------------------------------|----------------------------------------------------------------------------------------------|----------------------------------------------------------------------------------------------------|---------------------------------------------------------------------------|----------------------------------------------------------------------------------------------------|----------------------------------------------------------------------------------------------------|----------------------------|---------------------------------------------------------------------------|------------------|----------------------------------------------|--------------------|---------------------------------------------------------------------------------|---|
| Type de toyer                                                                                                    |              | Modilin                                                                                                    | Paramitre de centrege des oculaires                                                                                            | × 1                                                                                   |                                                                                              | Mati                                                                                                  | irieu                                                                     | _                                                                                                    |                                                                                                    | 1                          |                                                                           | Traits           | enerda, e                                    | nolika n           | -                                                                               | ĺ |
| Description                                                                                                    |              |                                                                                                    | Heder gådipe                                                                                                    | 18.00                                                                                 | 1010                                                                                         | Participa                                                                                             |                                                                           | 111.00                                                                                                 | ubird .                                                                                               | Sec.                       | MUS                                                                       | Spe              | IN the                                       | -                  | Varienale                                                                       |   |
| Varian uniferant                                                                                                    |              |                                                                                                    |                                                                                                    |                                                                                       |                                                                                              |                                                                                                    |                                                                           |                                                                                                    | Distortia                                                                                             |                            |                                                                           |                  |                                              |                    |                                                                                 |   |
| <ul> <li>- connection of can seed defined de la vésicon, de prés,<br/>de lotrino, intermédiaire</li> </ul>                                                                                                    | ۲            | Vienes unificano, unificano HD                                                                                                    | Unitioaan HOo pertonde focalaine<br>Ase principal du negerit                                                                   |                                                                                       | eti-eyureindus<br>Necerimendatori<br>dis (/-4,0 pt.                                          | ert-opus Indus<br>dependen unge-<br>men<br>and Super All<br>Necommendation<br>die 4/- 6/0 (pt.        | arti-tetre inclu                                                          | arti-oyane trata<br>disponible antipa-<br>ment anno Tapier<br>All                                      |                                                                                                    | unfocuut<br>unique<br>mett | Unional<br>arthursen<br>Status<br>Maria<br>Maria                          | •                | HLUT IN<br>HU<br>INT<br>HALL<br>HALL<br>HALL |                    | Polycarloznale<br>ou Triez<br>uniquement                                        |   |
| Zone de protection cer allée                                                                                                    |              |                                                                                                    |                                                                                                    | + 10,0 & - 10,0 dpt<br>dans is plus grant<br>plas minidiers,<br>opt ± 6,0 dpt.        | + 12,0 8 - 61,0 dpt.<br>dent is play grand<br>play maintilers<br>opt. + 6,0 dpt.             | <ul> <li>H,0 8 - M,5 dpt.</li> <li>dect is play grand<br/>des minidens<br/>cpt. s.8,0 dpt.</li> </ul> | + 95 8 - 120 dpt<br>dens is plax-grand<br>des miniders<br>of a 8,0 dpt    | <ul> <li>B,D 8 - 100 dpt.</li> <li>clara is plus grand<br/>des miniders<br/>cpl. s 7,0 dpt.</li> </ul> | <ul> <li>T() &amp; - 5() (b).</li> <li>den ministern<br/>des ministern<br/>rpl. s 4() (b).</li> </ul> |                            |                                                                           |                  |                                              | p                  | 1,5 k - 6,5 dpt dam in<br>An grant dan mintern<br>opt a 5,0 dpt                 | ĉ |
| Verres de proximité                                                                                                    |              |                                                                                                    | 1                                                                                                    |                                                                                       |                                                                                              |                                                                                                    |                                                                           |                                                                                                    |                                                                                                    |                            |                                                                           | -                |                                              |                    |                                                                                 | Ŀ |
| Control de près<br>- Islam pour les électres de lecture comprises entre<br>- Islam pour les décenses de lecture comprises entre<br>- 50 cm et 2 m                                                                                                    |              | Confort de près Standard,<br>confort de près Optima<br>Mobile voi page 30                                                                                                    | nih. 17 ten<br>Aze principal du regard                                                                                         | Standard/<br>Optime                                                                   | Optima uniquement                                                                            | Optime uniquement                                                                                     | filandarti/<br>Dolima                                                     | Optime uniquement                                                                                      | 4                                                                                                    |                            | nicke<br>er eene<br>nickesi<br>duci                                       | ٠                | Inter and                                    | -                  | 2                                                                               |   |
| Contort à distance<br>- l'activité d'une terre prèse en tomple de la<br>connective tribléchaile pour différentes distances<br>de lactaure (1,2 cu 4 m).                                                                                                    |              | Confort à distance Optima                                                                                                    | mit. 17 inns<br>Ligne die observatiers                                                                                         |                                                                                       | 2.00                                                                                         | 2.97                                                                                                  |                                                                           | 7.97                                                                                                   | -                                                                                                    | ٠                          | ntr dispo-<br>ntale<br>an est se<br>nitrieni<br>durei                     | •                | NUL CO CO                                    | -                  | 9                                                                               |   |
| Unificante Relat<br>- alte à la acture de plas et d'hart une convoltor de<br>+65 dat dans la rome trianece de fostiaire                                                                                                    | 0            | Unifocaux Rolax                                                                                                    | nati. 17 mmi<br>Ugan din shatar asim                                                                                           | 1                                                                                     | 1.00                                                                                         | 20                                                                                                    |                                                                           |                                                                                                    | -                                                                                                    |                            | title<br>strate                                                           | •                | PG<br>ING                                    | -                  | 12                                                                              |   |
| Come: Sons certifies                                                                                                    |              |                                                                                                    |                                                                                                    | + R(0 à - 75 dpt.<br>dans le plus grant<br>des méridiens<br>cpt. s 6,0 dpt.           | -8,08-8,0 spl<br>des to des grand<br>des maintiens<br>opt 1 60 dpl.                          | + 50 4 - 100 dpt.<br>dera % plan greet<br>des miniders<br>cpt.s 5/0 dpt.                              | + RD &- 4,5 dpt.<br>den % plan grant<br>des miniders<br>cyl. s 6,0 cpt.   | + 7,0 8 - 6,0 dpt.<br>dens te plus prend<br>des métidens<br>m4 a 4,0 dpt.                              | +6,0 k - 4,5 cpt.<br>Sen is plus great<br>dis miniplens<br>cpt = 4,0 cpt.                             |                            |                                                                           |                  |                                              |                    |                                                                                 |   |
| Verres bifocaux                                                                                                    |              |                                                                                                    | 1 11                                                                                                    |                                                                                       |                                                                                              |                                                                                                    |                                                                           |                                                                                                    |                                                                                                    |                            |                                                                           |                  |                                              |                    |                                                                                 |   |
| <ul> <li>- consecuting a statum exists in a domains a weble<br/>- consecuting in infiguie your is when do you<br/>- sensitive statume do is zone consective do is its zone<br/>consective do prio aur issibility do issue consective de<br/>- sale sons inmidiais, boots as estable de is zone consective<br/>de yois incluir forestation:</li> </ul> | 0            | Callen an refrest of a survey of the solar.                                                                                                    |                                                                                                    |                                                                                       | 10                                                                                           | ~                                                                                                    | 100                                                                       | ~                                                                                                    |                                                                                                    | •                          | nitele<br>nitele<br>en witte<br>nitelen<br>durci                          | •                | -                                            | •                  | -                                                                               |   |
| Comections sertifies                                                                                                    |              |                                                                                                    |                                                                                                    | +7,0 k-5,0 dpt.<br>dem in plus grand<br>des mainters<br>cyt. 1 6,0 dpt.<br>Add. + 3,0 | + 8,5 à - 10,5 dpt.<br>dem le plus grand<br>plus maintillers<br>rpt. a 6,0 dpt.<br>Add. + 10 |                                                                                                    | + 10,0 & - 10,0 dpt.<br>des reinders<br>cyl = 6,0 dpt.<br>Add + 3,0       |                                                                                                    | +6,0 a-6,0 dpL<br>dens in plan grand<br>des ministiens<br>tpl. 1.4,0<br>Adt. + 0,0                    |                            |                                                                           |                  |                                              |                    |                                                                                 |   |
| Verres progresalis, verres multifoceur                                                                                                    | -            |                                                                                                    |                                                                                                    |                                                                                       |                                                                                              |                                                                                                    |                                                                           |                                                                                                    |                                                                                                    |                            | -                                                                         |                  |                                              |                    |                                                                                 | 1 |
| <ul> <li>consector des béliezà de la réson de près, de labret fo-<br/>termédiale</li> <li>- asse consective de solar de près cu triemédiare (mé-<br/>rée de lagon preside</li> </ul>                                                                                                    |              | Progressifs Standard<br>- Jone de dato de lois et de pris convertionnelles<br>- Jone de progression longue et Tre                                                                                                    | nit, 23 mm<br>Ligne de steion aira                                                                                             |                                                                                       | 1.                                                                                           | 18                                                                                                    |                                                                           | -                                                                                                    |                                                                                                    | *                          | nthe<br>Arriverse<br>Rithing<br>Start                                     | •                | -                                            | •                  | Polyazionale<br>urigament                                                       |   |
| - active programs as a pre-construction of stand to<br>the La same connective de vision de pris                                                                                                    |              | Progressifs Pro Work<br>- zone large your is used de tim<br>anal grapself illergi<br>- zone optimise your is lectors                                                                                                    | mits. 20 mm<br>Ligges die steller zähre                                                                                        | - (÷*)                                                                                | •                                                                                            | •                                                                                                    | •                                                                         | æ                                                                                                    | •                                                                                                    | •                          | ntole<br>ntole<br>en vers<br>ntolesi<br>duci                              | •                | HLS ou<br>PC<br>under<br>net                 |                    | no providente<br>partitives<br>uniquement                                       |   |
|                                                                                                    | - 🛞          | Progressifs Piccolo<br>charp de vezn llarg pour la vicen de ton et de pole<br>- carel de progression raccolatit, etisphé eus montures pieles                                                                                                    | nain. 17 mas.<br>Lignes dia statum zainta                                                                                      | 1.200                                                                                 | •                                                                                            |                                                                                                    | •                                                                         | -                                                                                                    | •                                                                                                    | •                          | ÷                                                                         | •                | -                                            | •                  | Polycebonele<br>uniquement                                                      |   |
|                                                                                                    |              | Progressifs Top One<br>- the contratile, themp do taken skep your larbstands time<br>do pris<br>- which is requester skep<br>- which are rever fraces as the both                                                                                                    | nsin, 19 mm<br>Lagna dia shakar zaino                                                                                          | 1.                                                                                    | 1.00                                                                                         | 130                                                                                                   | 1.97                                                                      | -                                                                                                    |                                                                                                    | •                          | nt depo-<br>ntale<br>en verse<br>ntolesi<br>dutti                         | •                | inter-                                       | •                  | Polycachonalle<br>uniquement                                                    |   |
|                                                                                                    |              | Progressific Optima et Optima HD<br>-veren null'torar parenthia intertative mer at de denies<br>geletation<br>-change dessi large et dis contratative provisioni in zones<br>-proprieta production optimizer geleta is a trave de pro-<br>gression risigne a Trakiser - >> Modile (El/voir page 38) | Optimamis, 17 mm<br>Optimal-10 min, 16 mm<br>Jen fondlor de la longueur du<br>optimal de programotimi<br>Ligne de telator ales |                                                                                       | Ŧ                                                                                            | ÷                                                                                                    | ÷                                                                         |                                                                                                    | -                                                                                                    | Optime<br>unique<br>perti  | Gadina uni-<br>Gaeneri<br>Son digo-<br>tibar en<br>mich (Bhi-<br>Ni darti | •                | interest                                     | 5                  | Polycarbonille<br>ou Theat<br>unigapent                                         |   |
| Comections contribute                                                                                                    |              |                                                                                                    |                                                                                                    | + 6,0 é - 10,0 dpt.<br>dem le plus grand<br>des minidiens<br>cyt a 6,0 dxt.           | +6,5 à - 12,0 dpt.<br>dens le plus grand<br>des méritilens<br>opt a 6,0 dpt.                 | + 100 & - 120 dpt.<br>deta le plux grand<br>des méridiens<br>cyt s 60 dpt                             | +6,54 - K() dpt.<br>dars is play grand<br>das mittdans<br>cyt. = 6,0 dpt. | +6,0 à - 11,0 dpt.<br>dans le plus grand<br>dax màtidiens<br>cyt. s 6,0 dpt.                           | + 60 k- 60 dpt<br>den lepta gred<br>de mirkbiets<br>of 140 dpt                                        |                            |                                                                           |                  |                                              | 4                  | 7.5 8 - 100 dpt, dans is<br>to grand das, ministers<br>of a 60 dpt,<br>Add + 30 | 2 |

La configuration est transmise :

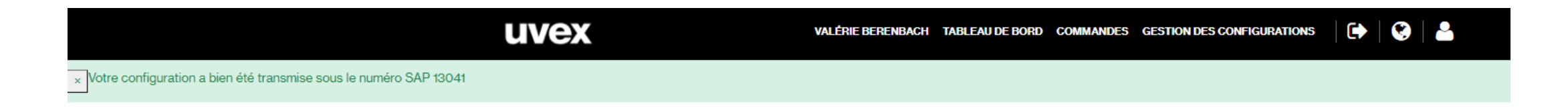

### **Gestion des configurations**

#### Rechercher un dossier

Référence du dossier RECHERCHER

#### Historique

| Réf. du dossier    | Modifié le | Intitulé du compte   | Porteur | Téléphone | e-mail               | Statut         | Action         |
|--------------------|------------|----------------------|---------|-----------|----------------------|----------------|----------------|
| 461602D2BA20214523 | 23.02.2021 | 10 STRICTS OPTICIENS | Test 1  |           | vberenbach@gmail.com | Offre en cours | • <del>6</del> |

### **Gestion des configurations**

#### **Rechercher un dossier**

Référence du dossier

RECHERCHER

#### Historique

| Réf. du dossier    | Modifié le                                    | Intitulé du compte            | Porteur | Téléphone                                                                                                    | e-mail                                                                                                    | Statut               | Action |
|--------------------|-----------------------------------------------|-------------------------------|---------|----------------------------------------------------------------------------------------------------|----------------------------------------------------------------------------------------------------|----------------------|--------|
| 461602D2BA20214523 | 23.02.2021                                    | 10 STRICTS OPTICIENS          | Test 1  |                                                                                                    | vberenbach@gmail.com                                                                                                    | Offre en cours       | ●₽     |
| *                  | Département:<br>ID doc:<br>Opticien:<br>Note: | 13041<br>10 STRICTS OPTICIENS |         | Oculaires:<br>Type de foyers:<br>Coloris teinte:<br>Teinte en %:<br>Traitement Anti-Reflets:<br>Montures:<br>glassAccessory:<br>Matériaux:<br>Monture par modèle: | CR39 durçi<br>Unifocal<br>Incolore<br>O<br>Sans revêtement antireflet<br>6109208 uvex RX cd 5505 trans<br>Sans prisme<br>9990033<br>uvex RX cd 5505 | parent 55 <b>1</b> 9 |        |

Dans l'historique, vous pouvez visualiser les informations du dossier

# **Opticien / commande directe**

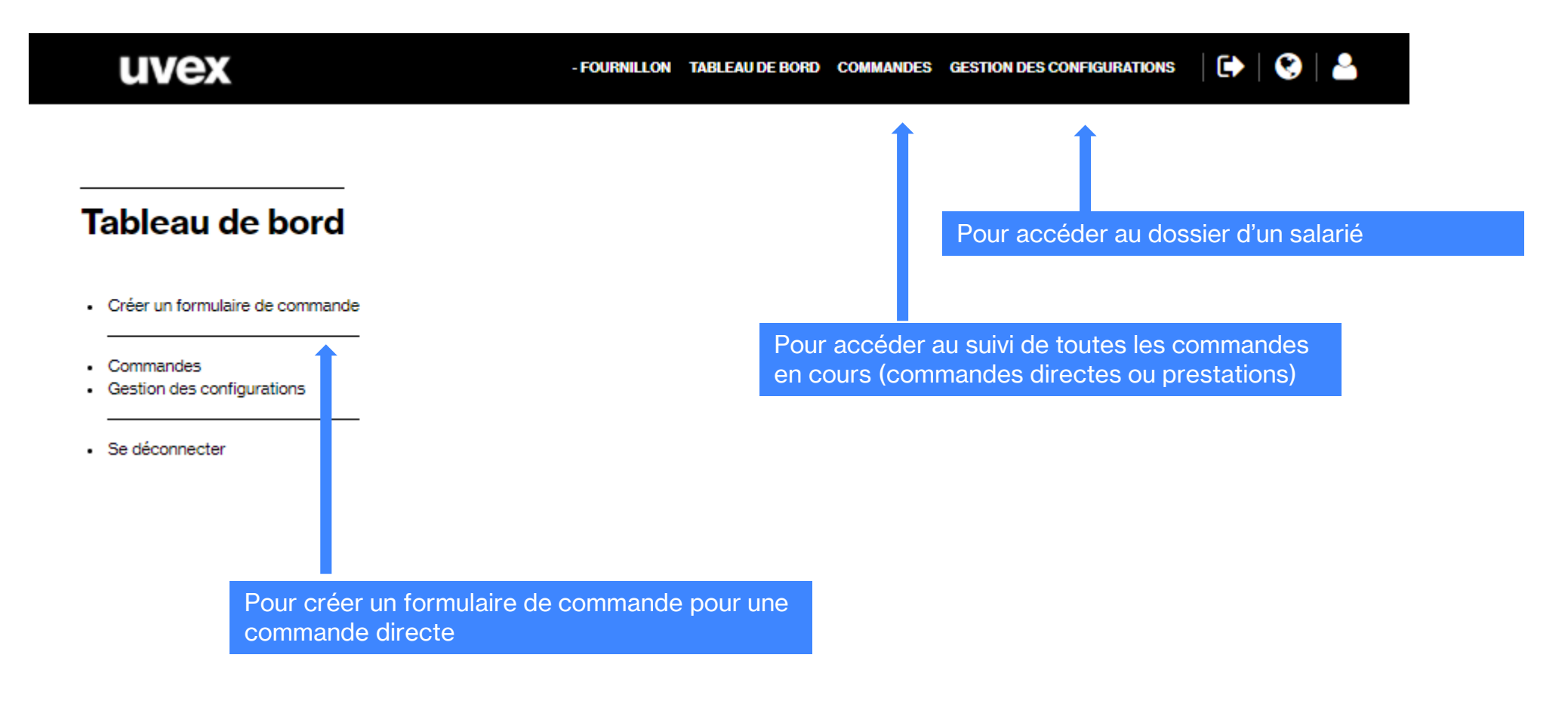

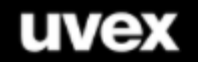

- FOURNILLON TABLEAU DE BORD COMMANDES GESTION DES CONFIGURATIONS

Pour enregistrer une commande directe, créer d'abord un

formulaire de commande pour votre client afin d'avoir une

référence de dossier pour démarrer la configuration.

🕩 | 🔇 | 🐣

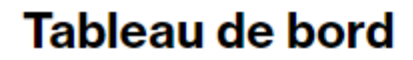

- Créer un formulaire de commande
- Commandes
- Gestion des configurations

Se déconnecter

### Créer un formulaire de commande

#### Compte: 3100018027 | GRAND OPTICAL

| Porteur                 |                                              | ] | Renseigner le nom et le prénom de votre client |
|-------------------------|----------------------------------------------|---|------------------------------------------------|
| e-mail (contact)        | administratif.claye-souilly@grandoptical.com |   |                                                |
| Entreprise (Complément) |                                              | ] | Préciser si besoin l'entreprise                |
| Centre de coûts         |                                              | ] |                                                |
| Téléphone (contact)     |                                              | ] | Préciser un n° de tél. de contact du client    |
| Note aux opticiens      |                                              |   | Espaces pour vos notes                         |

SAUVEGARDER >

Cliquer pour valider

uvex

uvex

**CRÉER UN FORMULAIRE DE COMMANDE** 

### Commandes

| Réf. du dossier<br>T | Modifié le<br>T | Entreprise    | Entreprise (Complément)             | Porteur<br>T | Statut<br>▼ | ID doc<br>T | Action |
|----------------------|-----------------|---------------|-------------------------------------|--------------|-------------|-------------|--------|
| 3014113A3D20201912   | 12.11.2020      | GRAND OPTICAL | 5 rue des platanes, Aix en provence | Sophie Veil  | Nouveau     |             | ₽      |

Copier la référence du dossier et ouvrir le menu « Gestion des configurations »

**Gestion des configurations** 

Coller la référence du dossier dans le menu gestion des configurations / Rechercher un dossier

**Rechercher un dossier** 

Référence du dossier 3014113A3D20201912

RECHERCHER

#### Historique

| Réf. du dossier<br><b>T</b> | Modifié le<br>T | Intitulé du compte<br>T | Porteur<br>T | Téléphone<br>Téléphone | e-mail<br>▼                                      | Statut<br>▼ | Action |
|-----------------------------|-----------------|-------------------------|--------------|------------------------|--------------------------------------------------|-------------|--------|
| 3014113A3D20201912          | 12.11.2020      | GRAND OPTICAL           | Sophie Veil  | 0612345678             | administratif.claye-<br>souilly@grandoptical.com | Nouveau     | œ₽     |
|                             |                 |                         |              |                        |                                                  |             | 1      |
| Le dossier appar            | rait dans l'    | historique.             |              |                        |                                                  |             |        |

Cliquer sur 🛃 pour entrer les données sur l'équipement choisi et la correction

### Configurateur de lunettes de vue

Porteur: Sophie Veil

Note: Ne pas contacter le lundi

Vous pouvez rechercher la monture par référence ou par modèle. Merci de sélectionner ensuite les propriétés des verres. Tous les champs marqués ainsi (\*) sont obligatoires et doivent être renseignés.

JULIEN FUGUIER TABLEAU DE BORD COMMANDES GESTION DES CONFIGURATIONS 🛛 💽 🛛 🔮

#### Configurateur de lunettes de vue

Porteur: Test\_2020-07-08

Note:

Vous pouvez rechercher la monture par référence ou par modèle. Merci de sélectionner ensuite les propriétés des verres. Tous les champs marqués ainsi (\*) sont obligatoires et doivent être renseignés.

#### Montures Sélectionner le modèle retenu par le client ou laisser vide pour le Recherche par code article Recherche par modèle moment pour voir ensuite les montures disponibles en fonction du choix du type d'oculaires Oculaires Matériaux (\*) Type de foyers (\*) Anti-Reflets (\*) Coloris teinte (\*) Teinte en % (\*) Rechercher dans la liste Rechercher dans la liste Rechercher dans la lis Rechercher dans la list Rechercher dans la list Sans revêtement CR39 durci Gris Progressif Optima 12 Cocher chaque élément : matériaux, type de foyer, antireflet HI 1,6 Progressif Optima HD Incolore 15 anti-reflets ou pas, coloris teinte ou incolore, % Super Anti-reflets HI 1,67 Progressif Prowork Marron 25 teinte Minéral Progressif Standard UV Blue Protect 65 PC Proximité Optima Variomatic marron 75 PC+ Proximité Standard 85 FIX Trivex Unifocal Unifocal HD Unifocal relax

#### Montures

Merci de cocher tous les champs pour visualiser les montures.

| nateriaux (^)            | Type de foyers (*)                                                                                                    | Anti-Reflets (*)                                   | Coloris teinte (*)     | Teinte en % (*)        |
|--------------------------|----------------------------------------------------------------------------------------------------|----------------------------------------------------|------------------------|------------------------|
| Rechercher dans là liste | Rechercher dans la liste                                                                                                    | Rechercher dans la lis                             | Rechercher dans la lis | Rechercher dans la lis |
| CR39 durçi               | A second second se | I majorational                                     | ✓ Incolore             | v 0                    |
|                          | Progressif Prowork                                                                                                    | Super Anti-reflets                                 | () =(hegeneration)     |                        |
|                          |                                                                                                    |                                                    |                        |                        |
|                          | C C C C C C C C C C C C C C C C C C C                                                                                                    |                                                    |                        | Time                   |
| Montures                 | _                                                                                                    |                                                    |                        | _                      |
|                          | uvex BX 5503                                                                                                    | anthracite 50 17                                   |                        |                        |
| uvex RX 5503             | utex in coool                                                                                                    |                                                    |                        |                        |
| uvex RX 5503             | Code article: 61092                                                                                                    | 9                                                  |                        |                        |
| uvex RX 5503             | Code article: 61092<br>Coloris: anthraci<br>Taille d'oculaire:<br>Largeur du pont                                                                                                    | 19<br>te<br>50 Millimètre<br>de nez: 17 Millimètre |                        |                        |

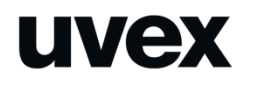

#### Configurateur de lunettes de vue

| Monburas          |                                                                                                    |                          |                    |                 |
|-------------------|----------------------------------------------------------------------------------------------------|--------------------------|--------------------|-----------------|
| Normania .        |                                                                                                    | Parante printer          |                    |                 |
| Ocularian.        |                                                                                                    |                          |                    |                 |
| Neto-lave C       | Spring loans ()                                                                                                    | destruction (*           | Concession ()      | 10000-000       |
| Reservation       | Second second second                                                                                                    | Parameter design         | Rentwork design in | Partners days 1 |
| -                 |                                                                                                    |                          | See.               | 10              |
|                   | - management                                                                                                    | S advances               |                    |                 |
|                   |                                                                                                    |                          |                    |                 |
|                   |                                                                                                    |                          |                    |                 |
| Vortune           |                                                                                                    |                          |                    |                 |
| SS00 Skyguard     | SS00 monture                                                                                                    | akiguard NT RX           |                    |                 |
|                   | Calculate 2022                                                                                                    | -                        |                    |                 |
| -                 | Devision of                                                                                                    | Concession of Concession |                    |                 |
| 5                 | - 1                                                                                                    |                          |                    |                 |
| 1                 | -                                                                                                    | 1                        |                    |                 |
| S.                | 1                                                                                                    |                          |                    |                 |
|                   |                                                                                                    |                          |                    |                 |
| _                 | _                                                                                                    |                          |                    |                 |
| SSOI Carboniation | SSOI monture                                                                                                    | carbonviaion RX          |                    |                 |
|                   | Data areas 2022                                                                                                    |                          |                    |                 |
| -                 | Column of the local division of the local division of the local di | Laborate Laborate        |                    |                 |
| UN                | EX                                                                                                    |                          |                    |                 |
| 18                | -                                                                                                    |                          |                    |                 |
| ~                 | 1                                                                                                    |                          |                    |                 |
| -                 | _                                                                                                    |                          |                    |                 |
|                   |                                                                                                    |                          |                    |                 |
| aver RX 5502      | uver FX 5500                                                                                                    | Deu SAIS                 |                    |                 |
|                   | Calculate D CE                                                                                                    |                          |                    |                 |
|                   | Cases has                                                                                                    | 20 Million               |                    |                 |
| ~                 | - references                                                                                                    | dama Cillingia           |                    |                 |
| S                 | -1                                                                                                    |                          |                    |                 |
| AV.               | V                                                                                                    |                          |                    |                 |
|                   |                                                                                                    |                          |                    |                 |
|                   |                                                                                                    |                          |                    |                 |
| unex RX 5500      | uver FX 5502                                                                                                    | pra Saris                |                    |                 |
|                   | Data area 0.00                                                                                                    | 14                       |                    |                 |
|                   | Contraction<br>Technologies                                                                                                    | 4110-un                  |                    |                 |
| -                 |                                                                                                    | -                        |                    |                 |
| CK.               | 199                                                                                                    |                          |                    |                 |
| 2 m               | /                                                                                                    |                          |                    |                 |
|                   |                                                                                                    |                          |                    |                 |
| -                 | 1.24                                                                                                    | Automatica -             |                    |                 |
| AVER NO. 32TT     | Cale and Cale                                                                                                    | and an 20 (playout with) |                    |                 |
|                   | · Deviates                                                                                                    | 1 million (1             |                    |                 |
|                   | Lagar a pr                                                                                                    | da mar 22 Wite-Dire      |                    |                 |
| -                 |                                                                                                    |                          |                    |                 |

Si aucune monture n'a été sélectionnée au départ, toutes les montures disponibles s'affichent.

Cliquer sur sélectionner pour passer à la phase de saisie de la correction

Procédez comme indiqué précédemment

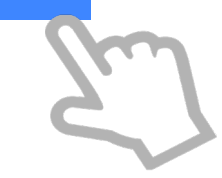

### Après validation de la configuration, un devis est envoyé par mail

| θ                      | HECH                                                                                                    | CWITH STYLE                                                                                                    |                                                                                                    | u                                                                              | ve                                                                                                    |
|------------------------|----------------------------------------------------------------------------------------------------|----------------------------------------------------------------------------------------------------|----------------------------------------------------------------------------------------------------|--------------------------------------------------------------------------------|----------------------------------------------------------------------------------------------------|
| Off                    | re : 1304                                                                                                    | 1                                                                                                    |                                                                                                    |                                                                                |                                                                                                    |
|                        |                                                                                                    |                                                                                                    |                                                                                                    |                                                                                | Page :                                                                                                    |
| Date<br>Votre          | :<br>référence :                                                                                                    | 23/02/2021<br>KSB-461602D2BA2021452                                                                                                    | 10 STRICTS 0<br>Mme Fabienn                                                                           | OPTICIENS<br>e EUCHER                                                          |                                                                                                    |
| Fin de<br>Date<br>Numé | e validité :<br>de la demande<br>éro de client :                                                                                                    | 3<br>25/02/2021<br>: 25/02/2021<br>3100020052                                                                                                    | 47400 TONNE                                                                                           | EINS                                                                           |                                                                                                    |
| Conta                  | act :                                                                                                    | Add One                                                                                                    |                                                                                                    |                                                                                |                                                                                                    |
| Mons                   | ieur, Madame.                                                                                                    |                                                                                                    | Adresse de li<br>10 STRICTS (<br>2 BIS RUE M<br>47400 TONNE                                           | ivraison :<br>OPTICIENS<br>AR JOFFRE<br>EINS                                   |                                                                                                    |
| Nous                   | vous remercion                                                                                                    | s de votre intérêt. Nous vous prop                                                                                                    | osons les articles<br>Quantité                                                                        | s suivants :<br>Prix net                                                       | Valeur                                                                                                    |
|                        | 1 I O'G'GILL                                                                                                    | Description                                                                                                    | Annual                                                                                                | T THE THEY                                                                     | T GIVE GH                                                                                                    |
| 10                     | 0000033<br>Code douanier:<br>Pays d'origine:                                                                                                    | Verres CR39 durci unifocal<br>90049010<br>Suisse                                                                                                    | 1 Pièce                                                                                               | 56,55 EUR / 1 Pièce                                                            | 58,55                                                                                                    |
| 10                     | 0000033<br>Code douanier:<br>Pays d'origine:<br>ID spécification p<br>Description spéc<br>Prix Brut<br>Remise produit (%<br>TVA (%)                                                                                              | Verres CR39 durci unifocal<br>9004010<br>Suisse<br>roduit :<br>ification produit :                                                                                                    | 1 Piéce<br>KS8-401602028<br>87.00 EUR<br>-35.00 %<br>20.00 %                                          | 58,55 EUR / 1 Pièce<br>A20214523<br>/ 1 Pièce                                  | 50,55<br>87,00 EUR<br>-30,45 EUR<br>14,78 EUR                                                                    |
| 10                     | 0000033<br>Code douanier:<br>Pays d'origine:<br>ID spécification p<br>Description spéc<br>Prix Brut<br>Remise produit (%<br>TVA (%)<br>6118000                                                                                   | Verres CR39 durci unifocal<br>9004010<br>Suisse<br>roduit :<br>ification produit :<br>)<br>armature 5505 55/19                                                                                                    | 1 Pièce<br>KS8-461602028<br>87.00 EUR<br>-35.00 %<br>20,00 %                                          | 58,55 EUR / 1 Pièce<br>A20214523<br>/1 Pièce<br>5.30 EUR / 1 Pièce             | 50,55<br>87,00 EUR<br>-30,45 EUR<br>14,78 EUR<br>5,30                                                            |
| 20                     | 0000033<br>Code douanier:<br>Pays d'origine:<br>ID spécification p<br>Description spéc<br>Prix But<br>Remise produit (%<br>TVA (%)<br>6118000<br>Code douanier:                                                                  | Verres CR39 durci unifocal<br>9004010<br>Suisse<br>roduit :<br>ification produit :<br>)<br>armature 5505 55/19<br>90039000                                                                                                    | 1 Pièce<br>KSB-46160202B<br>87.00 EUR.<br>-35.00 %<br>20.00 %<br>1 Pièce                              | 56,55 EUR / 1 Pièce<br>A20214523<br>/1 Pièce<br>5,30 EUR / 1 Pièce             | 50,55<br>87,00 EUR<br>-30,45 EUR<br>14,78 EUR<br>5,30                                                            |
| 20                     | 0000033<br>Code douanier:<br>Pays d'origine:<br>ID spécification p<br>Description spéc<br>Prix Rut<br>Remise produit (%<br>TVA (%)<br>6118000<br>Code douanier:<br>Pays d'origine:<br>Prix Rut<br>Remise produit (%<br>TVA (%)   | Verres CR39 durci unifocal<br>9004010<br>Suisse<br>roduit :<br>ification produit :<br>)<br>armature 5505 55/19<br>90039000<br>ALLEMAGNE<br>)                                                                                                    | 1 Pièce<br>KS8-461602028<br>97.00 EVR<br>20.00 %<br>1 Pièce<br>8.16 EVR<br>-35.00 %<br>20.00 %        | 58,55 EUR / 1 Pièce<br>A20214523<br>/1 Pièce<br>5,30 EUR / 1 Pièce<br>/1 Pièce | 50,55<br>97,00 EUR<br>-30,45 EUR<br>14,78 EUR<br>5,30<br>8,16 EUR<br>-2,88 EUR<br>1,39 EUR                       |
| 20                     | 9990033<br>Code douanier:<br>Pays d'origine:<br>Di spécification p<br>Description spéc<br>Prix But<br>Remise produit (%<br>TVA (%)<br>6118000<br>Code douanier:<br>Pays d'origine:<br>Prix But<br>Remise produit (%<br>TVA (%)   | Verres CR39 durci unifocal<br>90040010<br>Suisse<br>roduit :<br>ification produit :<br>)<br>armature 5505 55/19<br>90039000<br>ALLEMAGNE<br>)<br>Total HT                                                                                                    | 1 Pièce<br>8700 EUR<br>32000 %<br>1 Pièce<br>8.16 EUR<br>3500 %<br>2000 %                             | 56,55 EUR / 1 Pièce<br>A20214523<br>/1 Pièce<br>5.30 EUR / 1 Pièce<br>/1 Pièce | 50,55<br>87,00 EUR<br>-30,45 EUR<br>14,78 EUR<br>5,30<br>8,16 EUR<br>-2,88 EUR<br>1,39 EUR<br>1,39 EUR<br>61,85  |
| 20                     | 9990033<br>Code douanier:<br>Pays d'origine:<br>Dispécification p<br>Description spéc<br>Prix But<br>Remise produit (%<br>TVA (%)<br>6118000<br>Code douanier:<br>Prix But<br>Remise produit (%<br>TVA (%)                       | Verres CR39 durci unifocal<br>90040010<br>Suisse<br>roduit :<br>ification produit :<br>)<br>armature 5505 55/19<br>90039000<br>ALLEMAGNE<br>)<br>Total HT<br>Frais de port                                                                                              | 1 Pièce<br>8700 EUR<br>32000 %<br>2000 %<br>1 Pièce<br>8.16 EUR<br>35.00 %<br>2000 %                  | 56,55 EUR / 1 Pièce<br>A20214523<br>/1 Pièce<br>5,30 EUR / 1 Pièce<br>/1 Pièce | 50,55<br>87,00 EUR<br>30,45 EUR<br>14,78 EUR<br>5,30<br>8,16 EUR<br>1,39 EUR<br>1,39 EUR<br>61,85<br>19,00       |
| 20                     | 9990033<br>Code douanier:<br>Pays d'origine:<br>Di spécification p<br>Description spéc<br>Prix Brut<br>Remise produit (%<br>TVA (%)<br>6118000<br>Code douanier:<br>Pays d'origine:<br>Prix Brut<br>Remise produit (%<br>TVA (%) | Verres CR39 durci unifocal<br>90040010<br>Suisse<br>roduit :<br>ification produit :<br>)<br>armature 5505 55/19<br>90030000<br>ALLEMAGNE<br>)<br>Total HT<br>Frais de port<br>TVA (%)                                                                                   | 1 Pièce<br>8700 EUR<br>3700 500 50<br>2000 %<br>1 Pièce<br>8.16 EUR<br>3500 %<br>2000 %               | 56,55 EUR / 1 Pièce<br>A20214523<br>/1 Pièce<br>5,30 EUR / 1 Pièce<br>/1 Pièce | 50,5<br>87,00 EUR<br>30,45 EUR<br>14,78 EUR<br>5,3<br>8,16 EUR<br>1,39 EUR<br>1,39 EUR<br>61,8<br>19,0(<br>16,1) |
| 20<br>Cond             | 9990033<br>Code douanier:<br>Pays d'origine:<br>Di spécification p<br>Description spéc<br>Prix But<br>Remise produit (%<br>TVA (%)<br>6118000<br>Code douanier:<br>Pays d'origine:<br>Prix But<br>Remise produit (%<br>TVA (%)   | Verres CR39 durci unifocal<br>90040010<br>Suisse<br>roduit :<br>ification produit :<br>)<br>armature 5505 55/19<br>90030000<br>ALLEMAGNE<br>)<br>Total HT<br>Frais de port<br>TVA (%)<br>Total TTC<br>t :45 jours à compter de la date de<br>Port payé jusqu'à, CHAURAY | 1 Pièce<br>87.00 EUR.<br>50.00 %<br>20.00 %<br>1 Pièce<br>9.16 EUR.<br>-35.00 %<br>20.00 %<br>20.00 % | 56,55 EUR / 1 Pièce<br>A20214523<br>/1 Pièce<br>5.30 EUR / 1 Pièce<br>/1 Pièce | 56,5<br>87,00 EUR<br>30,45 EUR<br>14,78 EUR<br>5,30<br>8,16 EUR<br>1,39 EUR<br>61,85<br>19,00<br>16,17<br>97,02  |

#### Historique

| Réf. du dossier<br>▼ | Modifié le | Intitulé du compte<br><b>V</b> | Porteur<br>▼ | Téléphone<br>▼ | e-mail<br>▼                                      | Statut<br>▼    | Action | $\sum$ |
|----------------------|------------|--------------------------------|--------------|----------------|--------------------------------------------------|----------------|--------|--------|
| 3014113A3D20201912   | 12.11.2020 | GRAND OPTICAL                  | Sophie Veil  | 0612345678     | administratif.claye-<br>souilly@grandoptical.com | Offre en cours | •      |        |

En cliquant sur 👁 , le détail de l'équipement demandé s'affiche

| Réf. du dossier<br><b>T</b> | Modifié le<br>T | Intitulé du compte<br><b>T</b> | Porteur<br>T | Téléphone<br>▼           | e-mail<br><b>Y</b>                               | Statut<br>▼  | Action            |
|-----------------------------|-----------------|--------------------------------|--------------|--------------------------|--------------------------------------------------|--------------|-------------------|
| 3014113A3D20201912          | 12.11.2020      | GRAND OPTICAL                  | Sophie Veil  | 0612345678               | administratif.claye-<br>souilly@grandoptical.com | Offre en cou | rs 👁 🖨            |
| *                           | Centre de       |                                |              | Oculaires:               | CR39 durçi                                       |              |                   |
|                             | coûts:          | 7817                           |              | Type de foyers:          | Unifocal                                         |              |                   |
|                             | ID doc:         | GRAND OPTICAL                  |              | Coloris teinte:          | Incolore                                         |              |                   |
|                             | Opticien:       | Ne pas contacter le lu         | ndi          | Teinte en %:             | 0                                                |              |                   |
|                             | Note:           |                                |              | Traitement Anti-Reflets: | Super Anti-reflets                               |              |                   |
|                             |                 |                                |              | Montures:                | 6108202 uvex RX 5502 bleu 56                     | 6 15         |                   |
|                             |                 |                                |              | glassAccessory:          | Sans prisme                                      |              |                   |
|                             |                 |                                |              | Matériaux:               | 9990033                                          | Ret          | <u>our sommai</u> |
|                             |                 |                                |              | Monture par modèle:      | uvex RX 5502                                     |              |                   |

# Validation ou annulation d'une commande

# uvex fait parvenir le devis, n° 7817 ici. Pour valider le devis et lancer l'équipement en fabrication, cliquer sur Image: Compande a été validée sous le numéro SAP 728982 Image: Compande a été annulée.

| Commandes            |            |               |                                     |              |                |             |          |  |  |  |  |
|----------------------|------------|---------------|-------------------------------------|--------------|----------------|-------------|----------|--|--|--|--|
| Réf. du dossier<br>▼ | Modifié le | Entreprise    | Entreprise (Complément)<br>▼        | Porteur<br>▼ | Statut<br>▼    | ID doc<br>T | Action   |  |  |  |  |
| 3014113A3D20201912   | 12.11.2020 | GRAND OPTICAL | 5 rue des platanes, Aix en provence | Sophie Veil  | Offre en cours | 7817        | ₽<br>×∣∨ |  |  |  |  |

Le statut suivant est EXPEDIE et l'équipement sera donc livré 2-3 jours plus tard chez l'opticien par colissimo.

#### Confirmation de commande suite à la validation du devis

| ~                                               | PERFORMANCE                                                                                                    |                                                                                                    | 740054                                                                                                    |                                                                                                    |                                                                                                    |   |
|-------------------------------------------------|----------------------------------------------------------------------------------------------------|----------------------------------------------------------------------------------------------------|----------------------------------------------------------------------------------------------------|----------------------------------------------------------------------------------------------------|----------------------------------------------------------------------------------------------------|---|
| Co                                              | nfirmation                                                                                                    | de commande                                                                                                    | e : 749854                                                                                                    |                                                                                                    |                                                                                                    |   |
|                                                 |                                                                                                    |                                                                                                    |                                                                                                    |                                                                                                    | Page : 1/4                                                                                                    |   |
| Date<br>Votre<br>Date<br>Num                    | :<br>e référence :<br>demandée :<br>éro de client :                                                                                                    | 23 févr. 21<br>KSB-461602D2BA202<br>2 mars 21<br>3100020052                                                                                                    | 10 STRIC<br>14523 Mme Fab<br>2 BIS RU<br>47400 TC                                                                                                    | TS OPTICIENS<br>ienne EUCHER<br>E MAR JOFFRE<br>DNNEINS                                                     |                                                                                                    |   |
| Cont                                            | act :                                                                                                    | Add One                                                                                                    |                                                                                                    |                                                                                                    |                                                                                                    |   |
|                                                 |                                                                                                    |                                                                                                    |                                                                                                    |                                                                                                    |                                                                                                    |   |
|                                                 |                                                                                                    |                                                                                                    | 10 STRIC<br>2 BIS RU<br>47400 TC                                                                                                    | de Invraison :<br>ITS OPTICIENS<br>E MAR JOFFRE<br>WNEINS                                                   |                                                                                                    |   |
| Mons                                            | sieur, Madame,                                                                                                    | de votre commende Nov                                                                                                    | in confirming las ad                                                                                                    | inter automate :                                                                                            |                                                                                                    |   |
| Mons<br>Nous<br>Pos.                            | vous remercions                                                                                                    | de votre commande. Nou<br>Description                                                                                                    | us confirmons les an<br>Quantité                                                                                                    | ticles suivants :<br>Prix net                                                                               | Valeur nette                                                                                                    | 1 |
| Nous<br>Pos.<br>10                              | sieur, Madame,<br>vous remercions<br>Produit<br>0990033<br>Code douanier:                                                                                                    | de votre commande. Nou                                                                                                    | us confirmons les ar<br>Quantité<br>1 Pièce                                                                                                    | ides suivants :<br>Prix net<br>56,55 EUR / 1 Pièce                                                          | Valeur nette<br>58,55 EUR                                                                                                    |   |
| Mons<br>Nous<br>Pos.<br>10                      | sieur, Madame,<br>vous remercions<br>Produit<br>0000033<br>Code douanier:<br>Pays d'origine:<br>ID spécification de<br>Description spéci<br>Prix Brut<br>Remise produit (%)<br>TVA (%)<br>Date de livration                                                                                                    | de votre commande. Nou     Description     Verres CR39 durci     unifocal     90040010     Suisse     produit :     froation de produit :     0                                                                                                    | Is confirmons les ar<br>Quantité<br>1 Pièce<br>71<br>KS8-40160<br>87:00<br>- 35:00<br>20:00<br>1 Pièce                                                                                                    | 2028A20214523<br>EUR / 1 Pièce                                                                              | Valeur nette<br>56,55 EUR<br>87,00 EUR<br>-30,45 EUR<br>14,78 EUR                                                                                                    |   |
| Mons<br>Nous<br>Pos.<br>10                      | sieur, Madame,<br>vous remercions<br>Produit<br>9990033<br>Code douanier:<br>Pays d'origine:<br>10 spécification d<br>Description spéci<br>Prix Brut<br>Remse produit (%)<br>Date de livraison (<br>6118000                                                                                                    | de votre commande. Nou      Description      Verres CR39 durci      unifocal      9004010      Suisse      produit :      foation de produit :      confirmée : 2021/09      armature 5505      SK10                                                        | Is confirmons les ar<br>Quantité<br>1 Pièce<br>71<br>KS8-46160<br>87.00<br>-35.00<br>20.00<br>1 Pièce                                                                                                    | icles suivants :<br>Prix net<br>56.55 EUR / 1 Pièce<br>2028A20214523<br>EUR / 1 Pièce<br>5.30 EUR / 1 Pièce | Valeur nette<br>56,55 EUR<br>57,00 EUR<br>-30,45 EUR<br>14,78 EUR<br>5,30 EUR                                                                                         |   |
| Mons<br>Nous<br>Pos.<br>10                      | sieur, Madame,<br>vous remercions<br>Produit<br>0900033<br>Code douanier:<br>Pays d'origine:<br>10 spécification de<br>Description spéci<br>D'rix Brut<br>Remise produit (%)<br>Date de livraison (<br>d'118000<br>Code douanier:<br>Pays d'origine:<br>Pays d'origine: | de votre commande. Nou      Description      Verres CR39 durci      unifocal      90040010      Suisse e produit :      foation de produit :      confirmée : 2021/09      armature 5505      SS(19      90039000      ALLEMAGNE )      confirmée : 2021/09 | Is confirmons les ar<br>Quantité<br>1 Pièce<br>71<br>KSB-48160<br>37.00<br>-35.00<br>-20.00<br>1 Pièce<br>1 Pièce<br>8.16<br>-35.00<br>-20.00<br>1 Pièce                                                                                                    | EUR / 1 Pièce                                                                                               | Valeur nette<br>56,55 EUR<br>87,00 EUR<br>-30,45 EUR<br>14,78 EUR<br>5,30 EUR<br>-2,86 EUR<br>1,39 EUR                                                                |   |
| Mons<br>Nous<br>Pos.<br>10                      | sieur, Madame,<br>Vous remercions<br>Produit<br>9990033<br>Code douanier:<br>Pays d'origine:<br>Di Spécification d<br>Description spéci<br>Prix Brut<br>Remise produit (%)<br>Date de livraison (<br>0118000<br>Code douanier:<br>Pays d'origine:<br>Prix Brut<br>Remise produit (%)<br>TVA (%)<br>Date de livraison (                                                                                                    | de votre commande. Nou                                                                                                    | Is confirmons les ar<br>Quantité<br>1 Pièce<br>71<br>KS8-40160<br>87:00<br>-35:00<br>20:00<br>1 Pièce<br>1 Pièce<br>8.16<br>-35:00<br>20:00<br>1 Pièce<br>0%                                                                                                    | EUR / 1 Pièce                                                                                               | Valeur nette<br>56.55 EUR<br>-30.45 EUR<br>-30.45 EUR<br>14,78 EUR<br>5.30 EUR<br>-2.86 EUR<br>1.39 EUR<br>1.39 EUR<br>1.39 EUR<br>1.90 EUR<br>16,17 EUR<br>97,02 EUR |   |
| Mons<br>Nous<br>Pos.<br>10<br>20<br>Condi       | sieur, Madame,<br>vous remercions<br>Produit<br>9990033<br>Code douanier:<br>Pays d'origine:<br>10 spécification de<br>Description spéci<br>Prix Brut<br>Remise produit (%)<br>Date de livraison (<br>0118000<br>Code douanier:<br>Pays d'origine:<br>Prix Brut<br>Remise produit (%)<br>Date de livraison (<br>Date de livraison (<br>Date de livraison (<br>Date de livraison (<br>Date de livraison (                                                                                                    | de votre commande. Nou                                                                                                    | Seconfirmons les ar           Quantité           1 Pièce           71           KS8-46160           87:00           -35:00           20:00           1 Pièce           1 Pièce           1 Pièce           20:00           1 Pièce           0%           0%           date de facture, fin                                                                                                    | de mois                                                                                                    | Valeur nette<br>56,55 EUR<br>-30,45 EUR<br>-30,45 EUR<br>14,78 EUR<br>-2,85 EUR<br>1,39 EUR<br>1,39 EUR<br>1,90 EUR<br>16,17 EUR<br>97,02 EUR                         |   |
| Mons<br>Nous<br>Pos.<br>10<br>20<br>20<br>Condi | sieur, Madame,<br>vous remercions<br>Produit<br>9990033<br>Code douanier:<br>Pays d'origine:<br>10 spécification de<br>Description spéci<br>Prix Brut<br>Remise produit (%)<br>TVA (%)<br>Date de livraison (<br>d'118000<br>Code douanier:<br>Pays d'origine:<br>Prix Brut<br>Remise produit (%)<br>TVA (%)<br>Date de livraison (<br>Date de livraison (<br>d'118000<br>Code douanier:<br>Pays d'origine:<br>Prix Brut<br>Remise produit (%)<br>TVA (%)<br>Date de livraison (<br>d'11800<br>Code douanier:<br>Pays d'origine:<br>Prix Brut<br>Remise produit (%)<br>TVA (%)                                                                                                    | de votre commande. Nou                                                                                                    | sconfirmons les ar           Quantité           1 Pièce           71           KS8-40160           87.00           20,00           1 Pièce           1 Pièce           1 Pièce           1 Pièce           1 Pièce           35.00           20,000           1 Pièce           000           1 Pièce           000           1 Pièce           000           1 Pièce           00%           date de facture, fin<br>VEINS | de mois                                                                                                    | Valeur nette<br>56,55 EUR<br>50,45 EUR<br>14,78 EUR<br>5,30 EUR<br>1,39 EUR<br>1,39 EUR<br>1,39 EUR<br>61,85 EUR<br>19,00 EUR<br>16,17 EUR<br>97,02 EUR               |   |

# **Portail opticiens**

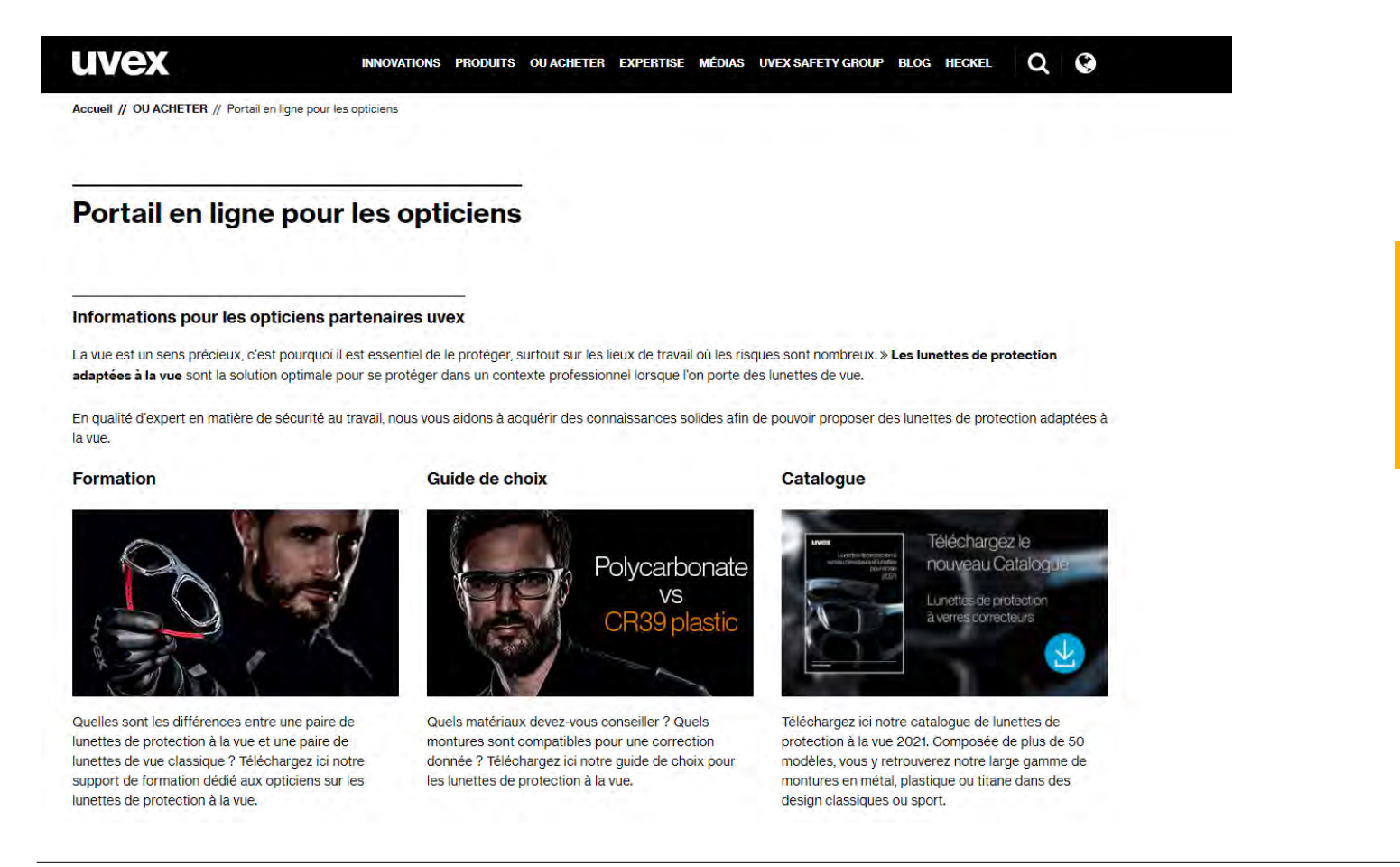

Retrouvez dans cet espace toutes les informations et supports sur les lunettes de protections à la vue uvex

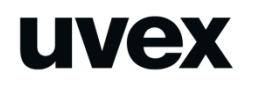

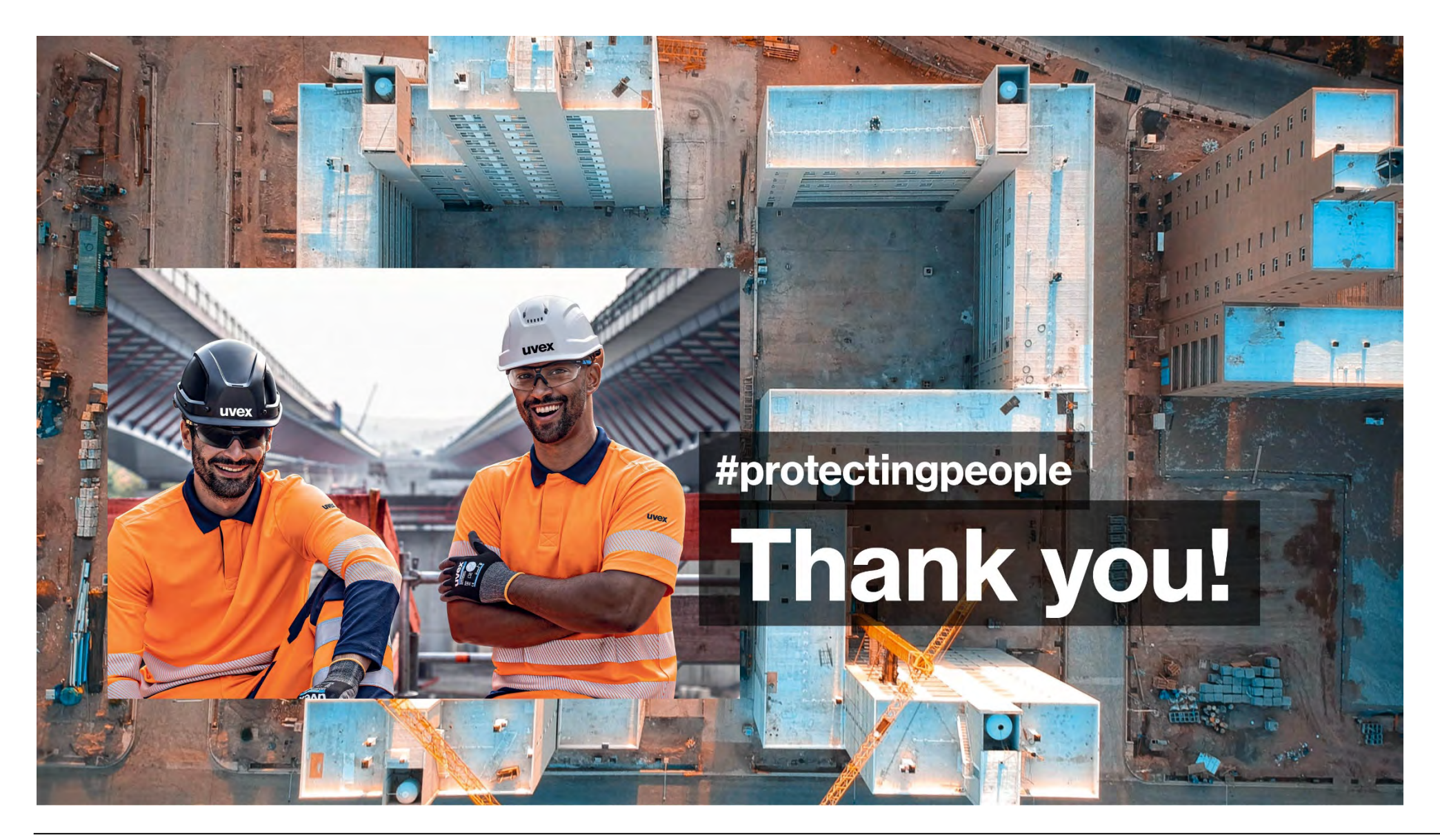